## Fiche-aide n°1 La recherche par auteur

Exemple : on a bien aimé un livre d'un auteur, et on aimerait lire tous les autres livres de cet auteur (qui a peut-être écrit des romans, mais aussi des contes, des albums, ...)

|                                                                                                    | 1. Dans BC                          | CDI, cliquer s             | ur auteur                   | ee       |
|----------------------------------------------------------------------------------------------------|-------------------------------------|----------------------------|-----------------------------|----------|
| Recherche SIMPL                                                                                                    | E : THEME - COLLEGE ANDR            | E CHENIER - MANTES LA JOI  | LIE CEDEX - Mozilla Firefox |          |
| Chier Editio <u>n A</u> rrich                                                                                                    |                                     | <u>O</u> utilis <u>r</u>   |                             |          |
|                                                                                                    |                                     |                            |                             | <u>a</u> |
| clg-che                                                                                                    | nier-mantes.ac-versailles.tr/bcdiwe | eb/bcdiweb.cgi/data        | TT * C Socie                |          |
| Recherche si                                                                                                    | mple Recherche avancée              | Recherche thésaurus        | Mon panier                  |          |
| Thème 1<br>Je cherche des                                                                                                    | Fitte Auteur Collè                  | ge André Chénier           | Documentaires (des inform   | ations)  |
| parlant de                                                                                                    | (par exer                           | douce)                     |                             |          |
| t 🔿 au 🙆 de                                                                                                    |                                     |                            |                             |          |
|                                                                                                    | (par exemple : religion, pollu      | ition)<br>ots équivalents) |                             |          |
| Natures : Tou                                                                                                    | s                                   | (par exemple : ron         | nan, bande dessinée)        |          |
| ► Genres : Tou                                                                                                    | IS                                  | (par exemple : pol         | icier, historique)          |          |
| Type de docum     Autre     Disque cor                                                                                                    | ents                                | Cédérom                    | Classeur                    |          |
| internet 🗸                                                                                                    | Livre                               | Multisupport               | Periodique                  |          |
| Autres choix                                                                                                    |                                     | Rechercher                 |                             | Effacer  |
| p://clg-chenier-mantes.                                                                                                    | ac-versdata?np=82&fichier=SIM       | PLE-AUTEUR                 |                             |          |
| and the second second se |                                     |                            |                             |          |

2. Saisir ensuite les premières lettres du nom de famille (pas le prénom) de l'auteur et attendre 2 ou 3 secondes pour que la liste des auteurs se mette à jour.

| Echier Edition Arrichage Hist                                          | torique <u>Marque-pages</u> <u>O</u> utils <u>?</u>               |                                                                                                    |          |
|------------------------------------------------------------------------|-------------------------------------------------------------------|----------------------------------------------------------------------------------------------------|----------|
| Recherche SIMPLE : AUTEUR - (                                          | COLLEGE AN +                                                      |                                                                                                    | ~        |
| Clg-chenier-mante                                                      | es. <b>ac-versailles.fr</b> /bcdiweb/bcdiweb.cgi/data?NP=82       | 28FICHIEF 🏫 👻 😋 🚷 🛪 Google                                                                                                    | <i>P</i> |
| Recherche simple                                                       | Recherche avancée Recherche thésau                                | Irus Mon panier                                                                                                    | ^        |
| Thème Titre (                                                          | Auteur Collège André Chén                                         | iier 2                                                                                                    |          |
|                                                                        |                                                                   | Lieto dos autours                                                                                                    |          |
| Je cherche un auteur                                                   | •                                                                 | Lisie des duteurs                                                                                                    | 1.0      |
| Je cherche un auteur                                                   | Roumi                                                             | Roumiguière, Cécile                                                                                                    |          |
| Je cherche un auteur<br>Commençant par<br>ou                           | Roumi<br>(par exemple : Hugo)                                     | Roumiguière, Cécile<br>Rouquié, Fabienne<br>Rouse, Michel                                                                                                 |          |
| Je cherche un auteur<br>Commençant par<br>ou<br>contenant le(s) mot(s) | Roumi<br>(par exemple : Hugo)                                     | Roumiguière, Cécile<br>Rouquié, Fabienne<br>Rousse, Michel<br>Rousseau, Dominique                                                                         |          |
| Je cherche un auteur<br>Commençant par<br>ou<br>contenant le(s) mot(s) | Roumi<br>(par exemple : Hugo)<br>(par exemple : Victor Hugo)      | Roumiguière, Cécile<br>Rouquié, Fabienne<br>Rousse, Michel<br>Rousseau, Dominique<br>Rousseau, Elise                                                      | 3        |
| Je cherche un auteur<br>Commençant par<br>ou<br>contenant le(s) mot(s) | Roumi<br>(par exemple : Hugo)<br>(par exemple : Victor Hugo)      | Roumiguière, Cécile<br>Rouquié, Fabienne<br>Rousse, Michel<br>Rousseau, Dominique<br>Rousseau, Elise<br>Rousseau, Jacques Henri<br>Bousseau, Jean-Jacques | 3        |
| Je cherche un auteur<br>Commençant par<br>ou<br>contenant le(s) mot(s) | Roumi (par exemple : Hugo) (par exemple : Victor Hugo) Rechercher | Roumiguière, Cécile<br>Rouquié, Fabienne<br>Rousse, Michel<br>Rousseau, Dominique<br>Rousseau, Elise<br>Rousseau, Jacques Henri<br>Rousseau, Jean-Jacques |          |

## 3. Sélectionner le bon auteur dans la liste des auteurs à droite, puis cliquer sur Rechercher.

| Recherche SIMPLE : AUTEUR -                                           | COLLEGE AN +                                                                       |                  |                                                                                                    | 0 |
|-----------------------------------------------------------------------|------------------------------------------------------------------------------------|------------------|----------------------------------------------------------------------------------------------------|---|
| clg-chenier-mant                                                      | es.ac-versailles.tr/bcdiweb/bcdiweb.cgi/data                                       | /NP=828FICHIEF   |                                                                                                    |   |
| Recherche simple                                                      | Recherche avancée Recherche t                                                      | hésaurus         | nanier                                                                                                    |   |
| Number of Contract of Contract of Contract                            |                                                                                    | inesadirus morri | pamero                                                                                                    |   |
| lhomo lifro                                                           | Auteur Collogo Andro C                                                             | hénier .         |                                                                                                    |   |
| Theme The                                                             | College Allure C                                                                   | memer            |                                                                                                    |   |
| e cherche un auteur                                                   | College Andre C                                                                    | incinci          | Liste des auteurs                                                                                                    |   |
| e cherche un auteur                                                   | Roumiquière Cécile                                                                 |                  | Liste des auteurs<br>Roumiguière, Cécile                                                                                                    |   |
| e cherche un auteur<br>Commençant par                                 | Roumiguière, Cécile                                                                |                  | Liste des auteurs<br>Roumiguière, Cécile<br>Rouquié, Fabienne                                                                                            |   |
| e cherche un auteur<br>Commençant par<br>Ou<br>contenant le(s) mot(s) | Roumiguière, Cécile<br>(par exemple : Hugo)                                        |                  | Liste des auteurs<br>Roumiguière, Cécile<br>Rouquié, Fabienne<br>Rousse, Michel<br>Rousseau Dominique                                                    |   |
| e cherche un auteur<br>Commençant par<br>ou<br>contenant le(s) mot(s) | Roumiguière, Cécile<br>(par exemple : Hugo)<br>(par exemple : <u>H</u> ictor Hugo) |                  | Liste des auteurs<br>Roumiguière, Cécile<br>Rouquié, Fabienne<br>Rousse, Michel<br>Rousseau, Dominique<br>Bousseau, Elise                                |   |
| e cherche un auteur<br>Commençant par<br>ou<br>contenant le(s) mot(s) | Roumiguière, Cécile<br>(par exemple : Hugo)<br>(par exemple : Hictor Hugo)         |                  | Liste des auteurs<br>Rouquié, Fabienne<br>Rousse, Michel<br>Rousseau, Dominique<br>Rousseau, Elise<br>Rousseau, Jacques Henri                            |   |
| e cherche un auteur<br>Commençant par<br>ou<br>contenant le(s) mot(s) | Roumiguière, Cécile<br>(par exemple : Hugo)<br>(par exemple : Lictor Hugo)         |                  | Liste des auteurs<br>Rouquié, Fabienne<br>Rousse, Michel<br>Rousseau, Dominique<br>Rousseau, Elise<br>Rousseau, Jacques Henri<br>Bousseau, Jean-Jacques  |   |
| e cherche un auteur<br>Commençant par<br>ou<br>contenant le(s) mot(s) | Roumiguière, Cécile<br>(par exemple : Hugo)<br>(par exemple : Hictor Hugo)         |                  | Liste des auteurs<br>Rouquié, Fabienne<br>Rousse, Michel<br>Rousseau, Dominique<br>Rousseau, Elise<br>Rousseau, Jacques Henri<br>Bousseau, Jacques Henri |   |

## 4. La fiche contenant tous les livres de l'auteur apparaît. On y trouve beaucoup d'informations :

nombre de documents de cet auteur se trouvant au CDI du collège André Chénier, résumé, cote, disponibilité des documents...

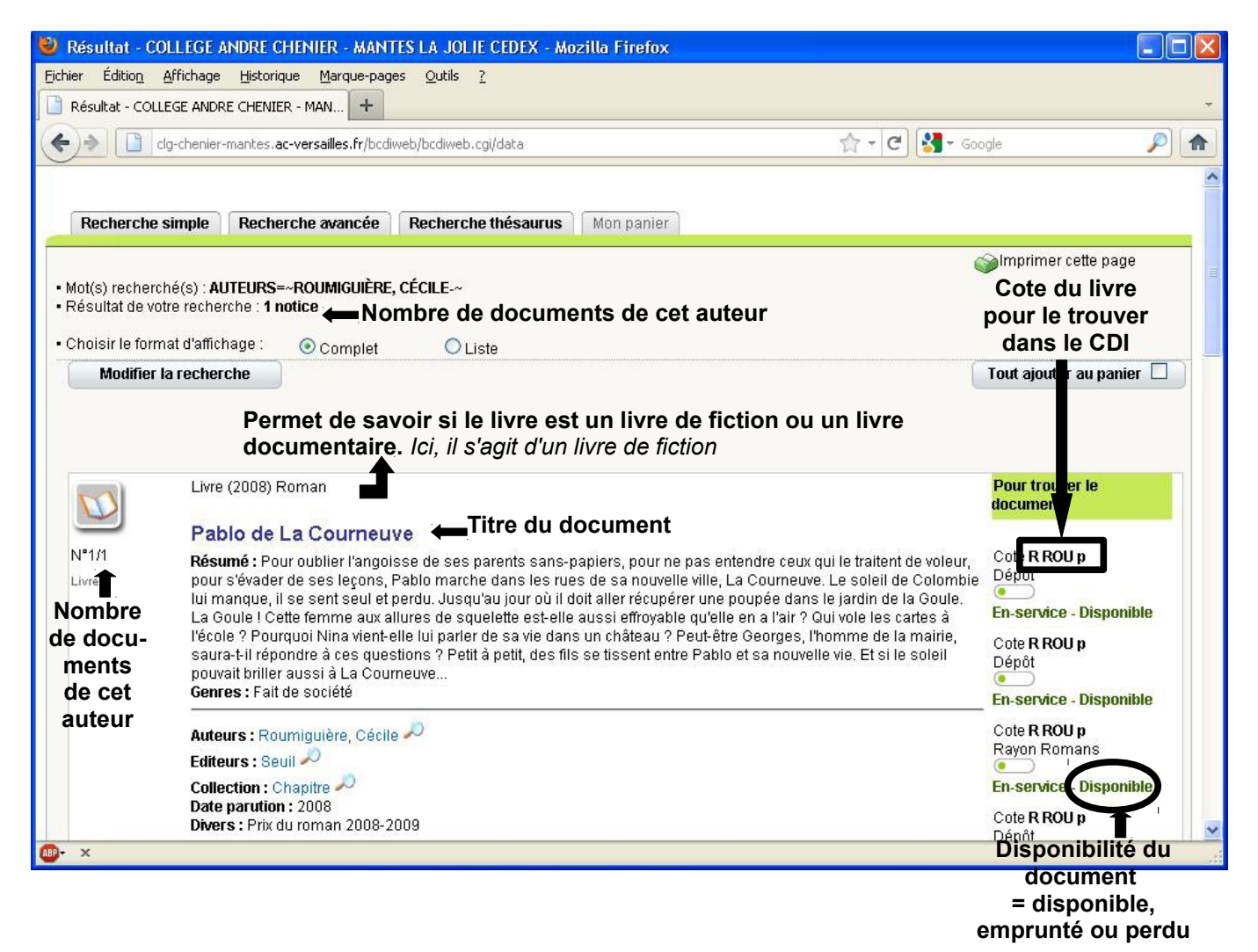